# Fisherman Registration System

# User's Manual

# คู่มือการใช้งานระบบขึ้นทะเบียนชาวประมง

For Department of Fisheries

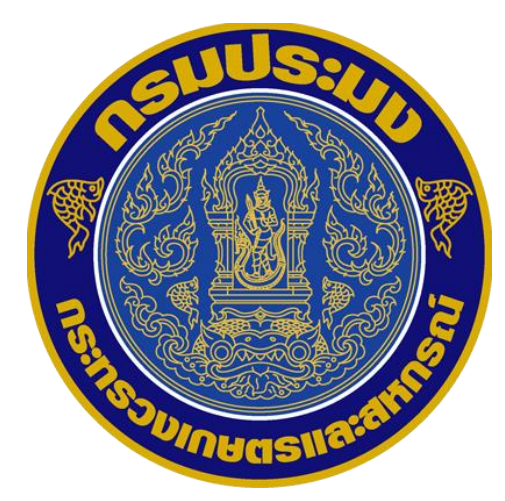

Date: October 8, 2018 Version1.0.0

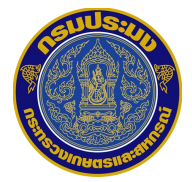

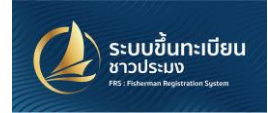

#### Document Version Control

| Date       | Version | Author/Editor | Note             |
|------------|---------|---------------|------------------|
| 29/09/2018 | 1.0.0   | Prakrit       | Initial Document |
| 12/10/2018 | 1.0.2   | Prakrit       |                  |

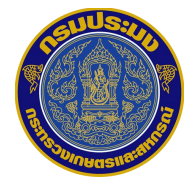

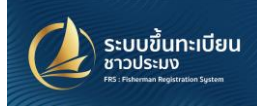

# สารบัญ

| ขั้นตอนการขอขึ้นทะเบียนชาวประมง       |                              |
|---------------------------------------|------------------------------|
| ขั้นตอนการอ่านข้อมูลบัตรประชาชน       | 4                            |
| ระบบอ่านข้อมูลจากบัตรประชาชน          | 5                            |
| วิธีการติดตั้งโปรแกรม                 | 5                            |
| ระบบอ่านข้อมูลจากบัตรประชาชน          | 6                            |
| การเข้าสู่ระบบ                        |                              |
| การเปลี่ยนภาษา                        |                              |
| การยื่นคำขอขึ้นทะเบียนชาวประมง        |                              |
| ส่วนของเจ้าหน้าที่รับคำขอ             |                              |
| การยื่นคำขอขึ้นทะเบียนชาวประมง (ต่อ)  | ERROR! BOOKMARK NOT DEFINED. |
| การยื่นคำขอขึ้นทะเบียนชาวประมง (ต่อ)  |                              |
| แถบ พื้นที่ทำการประมง                 |                              |
| แถบ เครื่องมือทำการประมง              |                              |
| แถบ เอกสารแนบ                         |                              |
|                                       |                              |
| ส่วนของเจ้าหน้าที่ประมงจังหวัด        |                              |
| ส่วนของเจ้าหน้าที่ส่วนกลางและ ผอ.กบม. |                              |

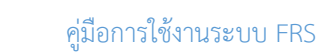

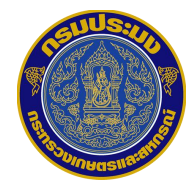

# ขั้นตอนการขอขึ้นทะเบียนชาวประมง

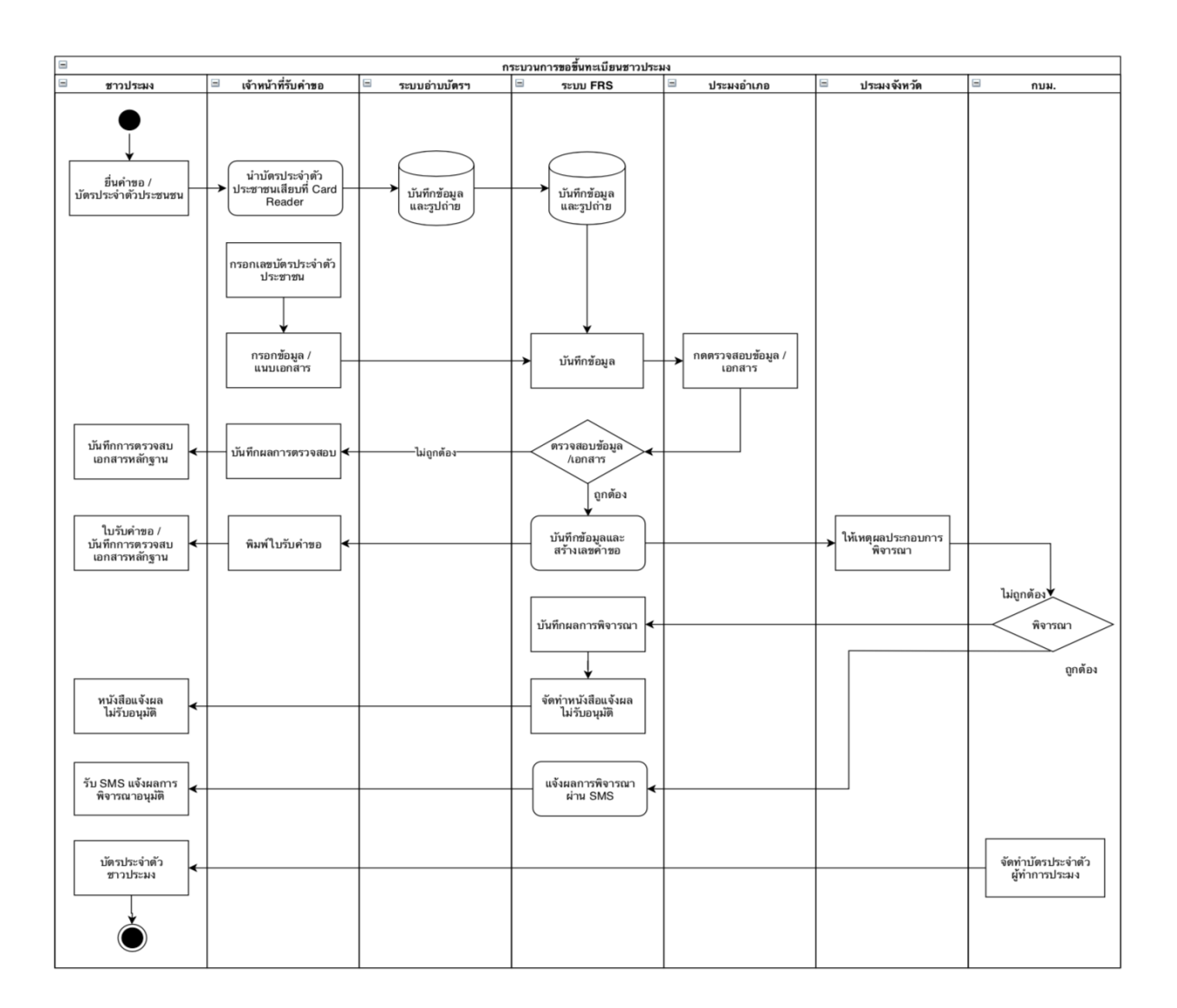

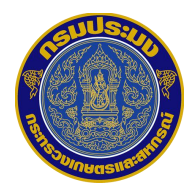

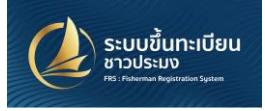

# ขั้นตอนการอ่านข้อมูลบัตรประชาชน

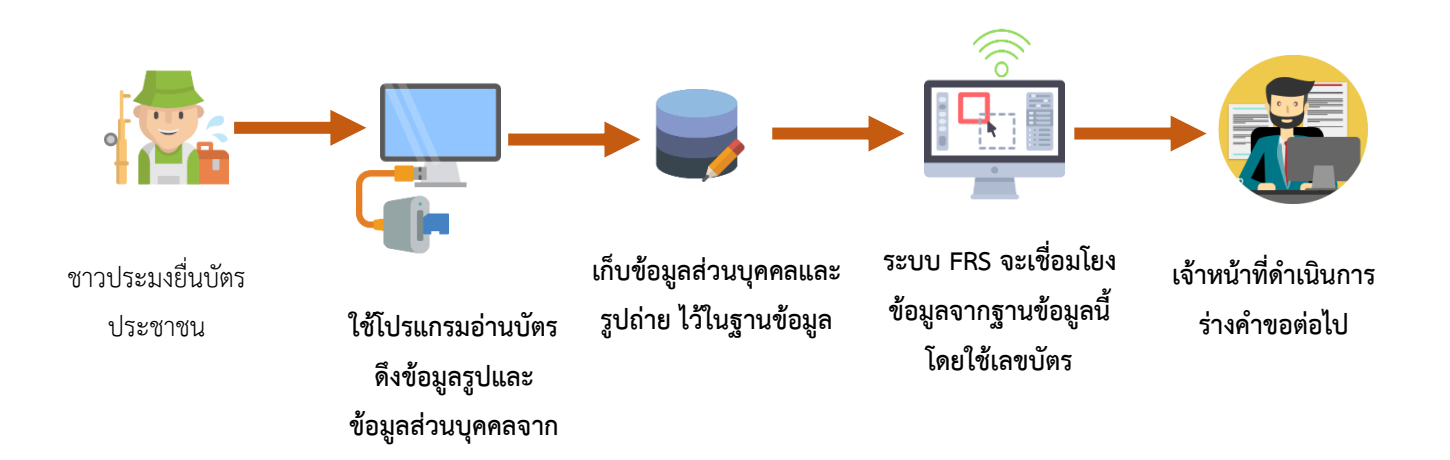

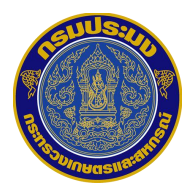

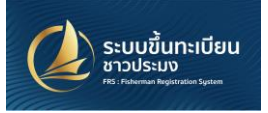

# ระบบอ่านข้อมูลจากบัตรประชาชน

# วิธีการติดตั้งโปรแกรมอ่านบัตร

- 1. ดาวน์โหลด ไฟล์ Zip FRS V1.0.4 ให้ คลิกขวา ที่ไฟล์ เลือก extract file
- 2. สามารถเข้าโปรแกรมดึงภาพด้านขวา หรือ สามารถให้เป็น shortcut หน้า เดสท์ทอปตามภาพได้

| FRS V1.0.4                 | File     Home     Share       Pin to Quick     Copy     Paste     Image: Clipboard       Clipboard     Clipboard     Image: Produce | Application Tools Production V1.0.4<br>View Manage Cut<br>Copy path<br>Paste shortcut Copy Delete Rename<br>Organize Copy Organize | New item •<br>1 Easy access •<br>Folder<br>New | Properties History<br>Open   | Select all<br>Select none<br>Invert selection<br>Select | - D                        | ×<br>۲<br>۹ |
|----------------------------|----------------------------------------------------------------------------------------------------|----------------------------------------------------------------------------------------------------|------------------------------------------------|------------------------------|---------------------------------------------------------|----------------------------|-------------|
| Open                       | 📥 Quick accord                                                                                                    | ^ Name ^                                                                                                    | Date modifie                                   | roubleshoot compatibility    |                                                         |                            | ^           |
| Open with WinRAR           | Deckton                                                                                                    | app.publish                                                                                                    | 10/15/2018 7 p                                 | in to Start                  |                                                         |                            |             |
| Extract files              | Downloads                                                                                                    | Data                                                                                                    | 10/15/2018 1 🔛 S                               | can with Windows Defende     | r                                                       |                            |             |
| Evtract Here               | Documents                                                                                                    | CookComputing.XmlRpcV2.dll                                                                                                    | 10/18/2011 1 🖻 SI                              | hare                         |                                                         |                            |             |
| Extract to EPS V1.0.4      | Pictures 🖈                                                                                                    | FishingRegisterApplication.vshost                                                                                                  | 10/11/2018 9<br>10/10/2018 1                   | ive access to                | >                                                       |                            |             |
|                            |                                                                                                    | FishingRegisterApplication.vshost.exe.m                                                                                            | 10/11/2018 9 🗎 A                               | dd to archive                |                                                         |                            |             |
| Scan with Windows Defender | мом                                                                                                    | FRS 1.0.4                                                                                                    | 10/15/2018 7 🗎 A                               | dd to "FRS 1.0.4.rar"        |                                                         |                            |             |
| 🖻 Share                    | เอกสารส่งมอบ                                                                                                    | 🚺 FRS 1.0.4                                                                                                    | 10/15/2018 7 🗎 C                               | ompress and email            |                                                         |                            |             |
| Open with >                | ด่มีอ                                                                                                    | FRS 1.0.4.exe.config                                                                                                    | 10/15/2018 8 🛢 C                               | ompress to "FRS 1.0.4.rar" a | nd email                                                |                            |             |
| Give access to             |                                                                                                    | FRS 1.0.4.exe.manifest                                                                                                    | 10/15/2018 7 P                                 | in to taskbar                |                                                         |                            |             |
| Bestere environmenter      | a OneDrive                                                                                                    | FRS 1.0.4.pdb                                                                                                    | 10/15/2018 7 R                                 | estore previous versions     |                                                         |                            |             |
| Restore previous versions  | 💻 This PC                                                                                                    | FRS 1.0.4.vshost                                                                                                    | 10/15/2018 / S                                 | end to                       | >                                                       | 8 Bluetooth device         |             |
| Send to >                  | 🗊 3D Objects                                                                                                    | FRS 1.0.4 vshost eve config                                                                                                    | 10/11/2018 1 C                                 | ùut                          |                                                         | Compressed (zipped) folder |             |
|                            | Desktop                                                                                                    | FRS 1.0.4.vshost.exe.manifest                                                                                                    | 10/15/2018 7 C                                 | ору                          |                                                         | Desktop (create shortcut)  |             |
| cut                        | Documents                                                                                                    | FRS.vshost                                                                                                    | 10/15/2018 7 C                                 | reate shortcut               |                                                         | Documents V3               |             |
| Сору                       | 🕹 Downloads                                                                                                    | <ul> <li>FRS.vshost.exe.config</li> </ul>                                                                                          | 10/11/2018 1 D                                 | elete                        |                                                         | Har recipient              | ~           |
| Create shortcut            | 34 items 1 item selected 803                                                                                                    | 3 KB                                                                                                    | R                                              | ename                        |                                                         |                            | E           |
| Delete                     |                                                                                                    |                                                                                                    |                                                |                              |                                                         |                            |             |
| Rename                     |                                                                                                    |                                                                                                    |                                                |                              |                                                         |                            |             |

Properties

กรณี เครื่องที่ยังไม่ได้ติดตั้ง net framework

- 1. Unzip File *dotNetFx45\_Full\_setup.zip*
- Double Click ที่ไฟล์ dotNetFx45\_Full\_setup.exe เพื่อติดตั้ง Framework

| 20181011132902_1 | file.zip - WinRAR (eval | uation copy)       |                |                  | - | × |
|------------------|-------------------------|--------------------|----------------|------------------|---|---|
| File Commands To | ols Favorites Optio     | ons Help           |                |                  |   |   |
| Add Extract To   | Test View               | Delete Find Wizard | Info Virus     | Scan Comment SFX | ß |   |
| £                |                         |                    |                |                  |   |   |
| Name             | Size Pi                 | acked Type         | Modified       | CRC32            |   |   |
|                  |                         | Local Disk         |                |                  |   |   |
| dotNetFx45_Full  | 1,005,568 90            | 06,662 Application | 10/10/2018 12: | FF8C6D0F         |   |   |
|                  |                         |                    |                |                  |   |   |
|                  |                         |                    |                |                  |   |   |
|                  |                         |                    |                |                  |   |   |
|                  |                         |                    |                |                  |   |   |
|                  |                         |                    |                |                  |   |   |
|                  |                         |                    |                |                  |   |   |

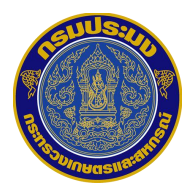

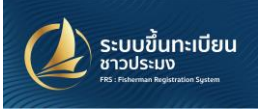

# ระบบอ่านข้อมูลจากบัตรประชาชน

### วิธีการเข้าสู่ระบบอ่านบัตรประชาชน

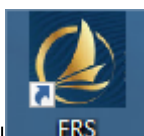

- ดับเบิลคลิกที่ไอคอน FRS
- Log-in เข้าสู่ระบบโดยใช้ User และ password ที่ท่านใช้งานเดียวกันกับ ระบบ FRS

| 🔃 เข้าระบบ       |                                           | × |
|------------------|-------------------------------------------|---|
| Version 1.0.3    |                                           |   |
| กรุณากรอกชื่อผู่ | ่ใช้ให้ถูกต้องตามที่ได้ลงทะเบียนใช้งานไว้ |   |
| ชื่อผู้ใช้งาน :  | admin                                     |   |
| รหัสผ่าน :       | ••••••                                    |   |
|                  | เข้าระบบ                                  |   |

- ทำการเสียบบัตรประชาชนเข้ากับตัว Card-reader (ตรวจสอบว่า ได้เสียบ USB เข้ากับ เครื่องคอมพิวเตอร์แล้ว)
- จากนั้นกดที่ปุ่ม "อ่านข้อมูลบัตรประชาชน" จะได้ข้อมูลดังรูป จากนั้นกดปุ่ม "บันทึกข้อมูล" เพื่อบันทึกข้อมูลลงในระบบ

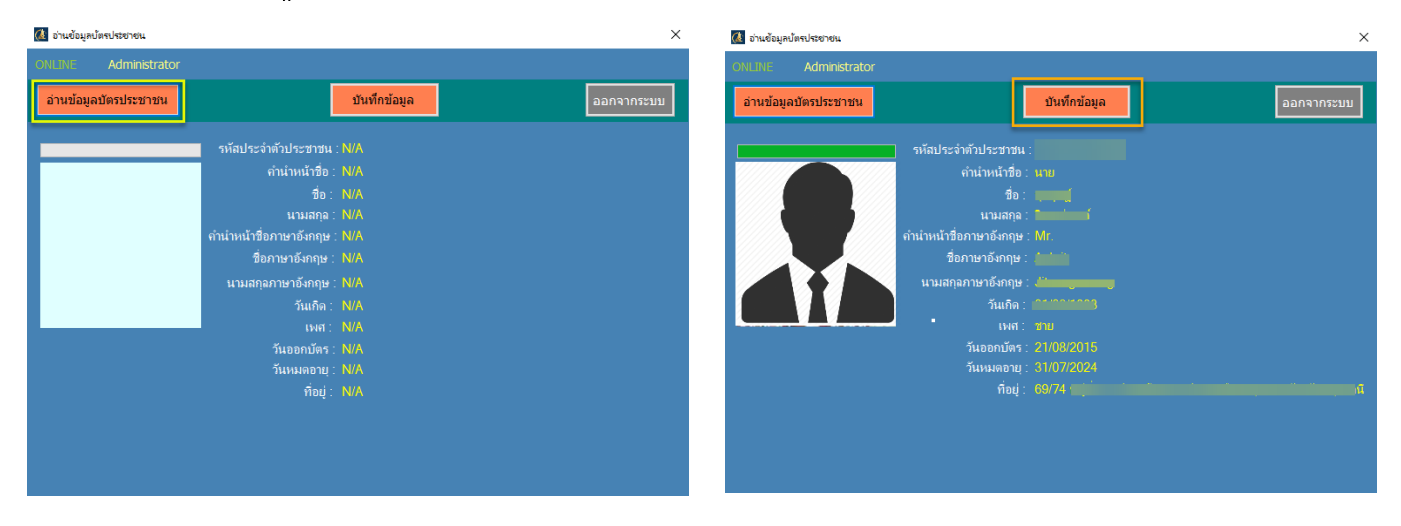

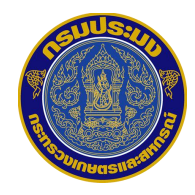

# กรณีไม่สามารถอ่านข้อมูลจากบัตรประชนชนได้

- 1. Scan บัตรประชาชน แล้วบันทึกข้อมูล Manual พร้อมแนบรูปเข้าระบบ
- 2. ถ่ายรูปบัตรประชาชน แล้วบันทึกข้อมูล พร้อมแนบรูปเข้าระบบ

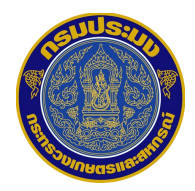

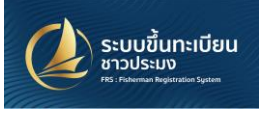

# การเข้าสู่ระบบ

สามารถเข้าสู่ระบบได้โดยการเข้าไปที่ URL: <u>http://FRS.fisheries.go.th</u>

จากนั้นจะปรากฏหน้าต่างดังภาพด้านล่างนี้ให้ทำการกรอกชื่อผู้ใช้งานและรหัสผ่านที่ได้รับ แล้วทำ การคลิก "เข้าสู่ระบบ"

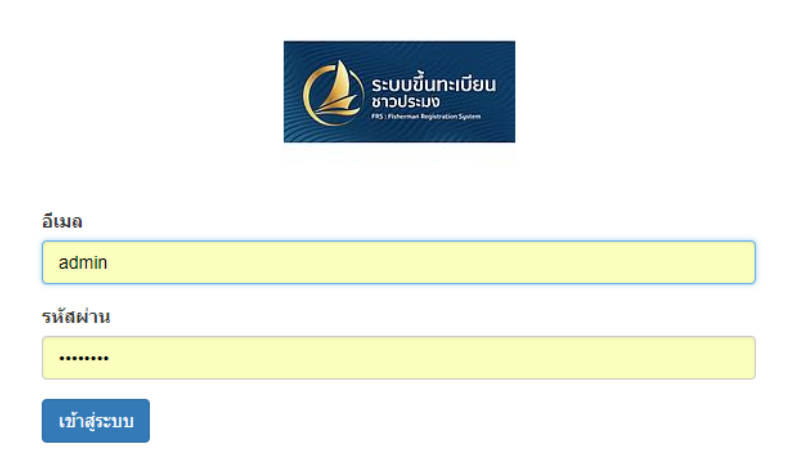

### เมื่อทำการ Log-in เข้าสู่ระบบได้สำเร็จแล้วจะแสดงข้อมูลดังภาพด้านล่างนี้

| ชิ้นทะเบียนผู้ทำการประมง ทะเบี           | ยนชาวประมง | ข้อมูลส่ว | นกลาง ผู้ติดต่อ | การสนทนา                                | ตั้งค่า                                 |                                         |              |          |             |              |              |             |       |                 | (       | 0 🔍 | 0     | Administra | ator 👻   |
|------------------------------------------|------------|-----------|-----------------|-----------------------------------------|-----------------------------------------|-----------------------------------------|--------------|----------|-------------|--------------|--------------|-------------|-------|-----------------|---------|-----|-------|------------|----------|
|                                          | ใหม่       |           |                 |                                         |                                         |                                         |              |          |             |              |              |             |       |                 |         |     |       |            |          |
|                                          | บันทึก     | ยกเลิก    |                 |                                         |                                         |                                         |              |          |             |              |              |             |       |                 |         |     |       |            |          |
| ระบบขึ้นทะเบียน<br>ชาวประมง<br>ศรากประมง | ยืนยัน     | ยกเลิก    |                 |                                         |                                         |                                         |              | ร่างคำขอ | ด่าข        | มอ พื        | ่จารณาโดยป   | ระมงจังหวัด | a     | ยู่ระหว่างการพื | จำรณา   | ) a | นุญาต | เสร็จสื่   | <b>u</b> |
|                                          |            |           |                 | /////////////////////////////////////// | /////////////////////////////////////// | /////////////////////////////////////// |              |          |             | 9            |              |             |       |                 | /////// |     |       |            |          |
|                                          |            |           |                 |                                         |                                         |                                         |              |          | Ð           | เบบนพ<br>สอบ | 10.438611156 | 604 E       | ด พิม | เพ้แบบคำขอ      |         |     |       |            |          |
| ขึ้นทะเบียนชาวประมง                      |            |           |                 |                                         |                                         |                                         | đ            | * 0      |             |              |              |             |       |                 |         |     |       |            |          |
| เขียนคำขอ                                |            |           |                 |                                         |                                         |                                         | ทะเบิ        | ยนผู้ทำค | าารประ      | ะมง          |              |             |       |                 |         |     |       |            |          |
| รายการร่างคำขอ                           |            |           | หมายเล          | ขคำขอ                                   |                                         |                                         |              |          |             |              |              |             |       |                 |         |     |       |            |          |
| รายการคำขอ                               |            |           |                 |                                         |                                         |                                         |              | 1        | (10         | I) –         |              |             |       |                 |         |     |       |            |          |
| รายการพิจารณาโดยประมงจัง                 |            |           |                 |                                         |                                         |                                         |              |          |             |              |              |             |       |                 |         |     |       |            |          |
| รายการพิจารณาโดยส่วนกลาง                 |            |           |                 |                                         |                                         |                                         |              |          |             |              |              |             |       |                 |         |     |       |            |          |
| รายการอนุมัติ                            |            |           | สถานที่รับคำ    | ขอ                                      | ส่านักงาน                               | เประมงพื้นที่กะ                         | รุงเทพมหานคร | · •      | จังหวัด     |              |              | ารงเทพมหา   | นคร   |                 | ,       | . 8 |       |            |          |
| รายการยกเลิก                             |            |           |                 |                                         |                                         |                                         |              |          | วันที่รับค่ | าขอ          |              | 5/10/2561   |       | 1               |         | - 2 |       |            |          |
| กรณีมีใบอนุญาตทำการประมง                 |            |           |                 |                                         |                                         |                                         |              |          |             |              |              | 0.10.2001   |       | 3               |         |     |       |            |          |
| ส์ของหมือนหลังความไรเลย                  |            |           |                 |                                         |                                         |                                         |              |          |             |              |              |             |       |                 |         | 1/  |       |            | 11/1     |

เป็นอันเสร็จสิ้นการเข้าสู่ระบบและเมื่อแสดงหน้าต่างดังภาพด้านบนแล้วหากต้องการทำการขอขึ้น ทะเบียนชาวประมง สามารถคลิกที่ปุ่ม "เขียนคำขอ" ตามภาพด้านบน

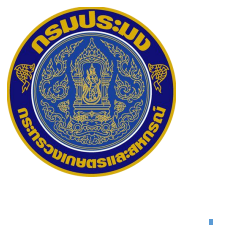

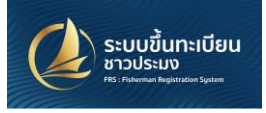

การเปลี่ยนภาษา

หากต้องการเปลี่ยนภาษาที่ระบบแสดงผลให้ทำการคลิกที่ "การตั้งค่า"

| f           | าลาง ผู้ติดต่อ การสนทนา ตั้งค่า | @ 🔍 🗖 Administrator 🗸                                        |
|-------------|---------------------------------|--------------------------------------------------------------|
| ľ           | ใหม่                            | เอกสารอ้างอิง                                                |
|             |                                 | สนับสนุน                                                     |
|             | บันทึก ยกเล็ก                   | คลิก็เพื่อตั้งค่า                                            |
|             | ยืนยันคำร้อง ยกเล็ก ร่างคำขอ    | ดำขอ พิจารณาโดยประมงจังหวัด อยู่ระหว่างการพิจารณา การตั้งค่า |
| 11111       |                                 | บัญชี Odoo.com ของฉัน                                        |
| 1111111     |                                 | 🖨 ใบบันทึกแจ้งผลการตรวจ 🖨 พิมพ์ใบรับคำขอ ออกระบบ             |
| 11111111111 | ทะเบียนชาว                      | ประมง                                                        |

และจะปรากฎช่องให้เลือกตั้งค่าต่างๆ เช่น ภาษา อีเมล ดังภาพ เลือกภาษาที่ต้องการให้ระบบ แสดงผล และคลิก "บันทึก" เพื่อบันทึกการตั้งค่า

| เปลี่ยนการตั้งค่าส่วนตัว          |                                                                          | × |
|-----------------------------------|--------------------------------------------------------------------------|---|
| Administ<br>มลียนรทัสผ่าน<br>ภาษา | rator<br>คลิกเพื่อเปลี่ยนรหัสผ่าน<br>ai/ภาษาไทย • เชตเวลา Asia/Bangkok • | * |
| ลายเซ็นด์                         | (เลือกภาษา)                                                              | l |
| Handwriting Signature Eng         |                                                                          |   |
| ตั้งค่าอีเมล                      |                                                                          |   |
| ข้อความอีเมลและการแจ้งเดือน       | <ul> <li>ฃอความทั้งหมด</li> <li>อีเมลที่ใช้งาน</li> </ul>                |   |
| อีเมล                             | admin@example.com                                                        |   |
| ลายเซ็นต์อีเมล                    |                                                                          |   |
| บันทึกข้อมูล                      | -                                                                        | - |
| บันทึก ยกเลิก                     |                                                                          |   |

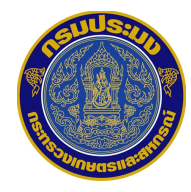

#### ระบบขึ้นทะเบียน ชาวประมง ศร: กล่างหลายเปลา System

# การยื่นคำขอขึ้นทะเบียนชาวประมง

### ส่วนของเจ้าหน้าที่รับคำขอ

ในแถบเมนู หัวข้อ ขึ้นทะเบียนชาวประมง ให้คลิกไปที่ "เขียนคำขอ"

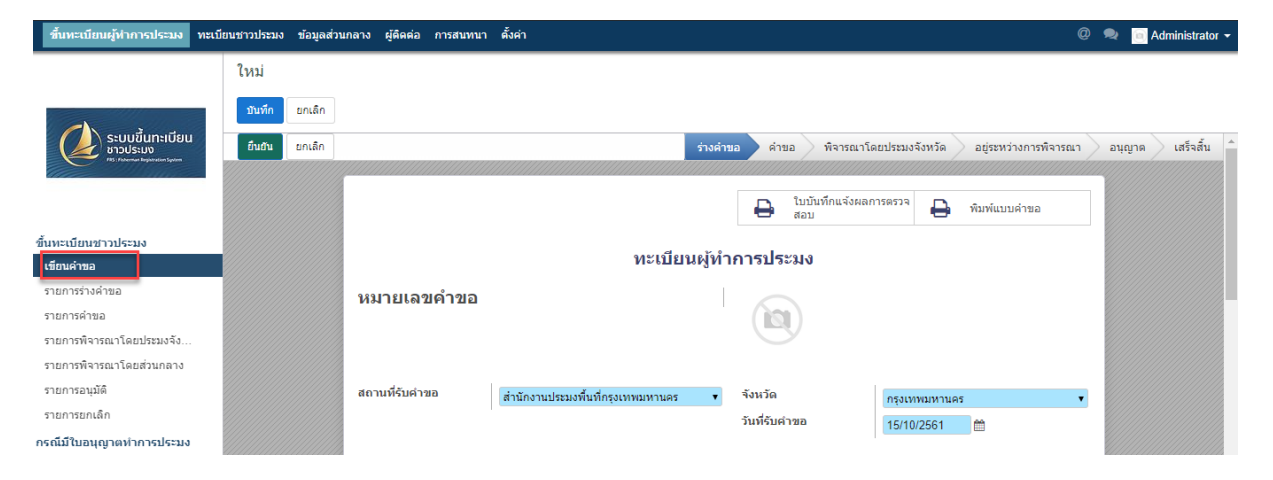

จากนั้นจะปรากฏหน้าจอดังภาพ โดยทำการกรอกข้อมูลตามคำอธิบายในภาพ

- โดยที่ ช่องสีฟ้า จำเป็นต้องกรอกข้อมูล
- ช่องสีขาว กรอกข้อมูลได้ (ถ้ามีข้อมูลนั้น)

| ขึ้นทะเบียนชาวประมง ข้อมูลส่วน                      | เกลาง ผู้ติดต่อ การสนท | หมา ตั้งคำ               |                                     |                  | (                                      | @ 🗪 🛅 Administrator |
|-----------------------------------------------------|------------------------|--------------------------|-------------------------------------|------------------|----------------------------------------|---------------------|
|                                                     | ใหม่                   |                          |                                     |                  |                                        |                     |
|                                                     | มันทึก ยกเลิก          |                          |                                     |                  |                                        |                     |
| ระบบลงทะเบียน                                       |                        |                          |                                     |                  |                                        |                     |
| ชาวประมง                                            | ยนยันสารอง ยกและ       |                          | รางค่า                              | าขอ คำขอ พิจารณ: | าโดยประมงจังหวัด อยู่ระหว่างการพิจารณา | า อนุญาค เสร็จสน    |
|                                                     |                        |                          |                                     | 🕞 ใบมันทึกแจ้งผ  | an159523                               |                     |
|                                                     |                        |                          |                                     | 🖶 สอบ            | 🖶 พิมพ์ไบร์บคำขอ                       | _                   |
| ขึ้นทะเบียนชาวประมง<br>ต่องว่าขอขึ้นพบบี้ตายได้กอวร |                        |                          | ทะเบียนข                            | กวประมง          |                                        |                     |
| รายการร่างคำขอ                                      |                        |                          |                                     |                  |                                        |                     |
| รายการดำขอ                                          |                        | หมายเลขคาขอ              |                                     |                  |                                        |                     |
| รายการพิจารณาโดยประมงจัง                            |                        |                          |                                     |                  |                                        |                     |
| รายการพิจารณาโดยส่วนกลาง                            |                        | de i v                   |                                     |                  |                                        |                     |
| รายการอนุมัติ                                       |                        | สถานที่รับค่าร้อง        | สำนักงานประมงพื้นที่กรุงเทพมหานคร 🔹 | จังหวัด          | กรุงเทพมหานคร                          | •                   |
| ทะเบียนชาวประมง<br>ทะเบียนชาวประมง                  |                        |                          |                                     | วนทรบดำรอง       | 09/10/2561                             |                     |
|                                                     |                        | × . I                    |                                     |                  |                                        |                     |
|                                                     |                        | ขอมูลชาวบระมง            |                                     |                  |                                        |                     |
|                                                     |                        | ประเภทผู้ท่าการประมง     | บุคคลธรรมดา                         |                  |                                        |                     |
|                                                     |                        | เลขประจำตัวประชาชน       |                                     | ]                |                                        |                     |
|                                                     |                        | เลขรหัสประจำบ้าน         |                                     |                  |                                        |                     |
|                                                     |                        | ดำนำหน้าชื่อ             | •                                   | วันเกิด          |                                        |                     |
|                                                     |                        | ชื่อ                     |                                     | อายุ             | 0                                      |                     |
|                                                     |                        | นามสกุล                  |                                     | โทรศัพท์         |                                        |                     |
|                                                     |                        | เลขที่บ้าน               |                                     | รศัพท์มือถือ     |                                        | ]                   |
|                                                     |                        | หมู่                     |                                     | Line             |                                        |                     |
|                                                     |                        | ชอหมูบาน/ชุมชน           |                                     | อีเมล            |                                        |                     |
|                                                     |                        | ถนน                      |                                     | 🔨 ีช่อง          | งสีแดงควรกรอกข้อมล                     |                     |
|                                                     |                        | จังหวัด                  | •                                   |                  |                                        |                     |
|                                                     |                        | อำเภอ/เขต                | •                                   |                  |                                        |                     |
|                                                     |                        | ตำบล/แขวง                | •                                   | ี้ ช่องสีขา      | วควรกรอกข้อมล (ถ้ามี                   | i)                  |
|                                                     |                        | รหัสไปรษณีย์             |                                     |                  |                                        |                     |
|                                                     |                        | ประกอบอาชีพอื่น          | เที่นอกเหนือจากการทำประมง           |                  |                                        |                     |
|                                                     |                        | การเพาะเลี้ยงสัตว์น้ำ    |                                     | รับจ้างทั่วไป    |                                        |                     |
|                                                     |                        | การเกษตรอื่นๆ (เช่นทำสวา | น ปศุสัตว์) 📃                       | อื่นๆ            | _                                      |                     |
|                                                     |                        | ด้าขาย                   |                                     |                  |                                        |                     |
|                                                     |                        | ข้อมูลการใช้เรือ         | ใช้เรือ                             |                  |                                        |                     |
|                                                     |                        |                          | 🕛 ไมโซเรอ                           |                  |                                        |                     |

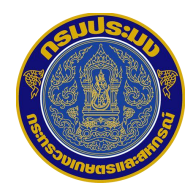

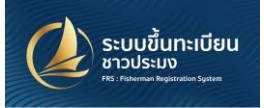

# กรณี สามารถอ่านข้อมูลบัตรประชาชน

ทำการกรอกข้อมูล เลขบัตรประชาชน ของบัตรที่บันทึกข้อมูลจาก โปรแกรมอ่านบัตรประชาชน
 ลงในช่องสีแดง ตามรูป ระบบจะแสดงข้อมูลส่วนบุคคลต่างๆ โดยที่ท่านจะมีข้อมูล อีกบางส่วนที่
 ท่านต้องการกรอกเพิ่มเติม เช่น รหัสประจำบ้าน เบอร์โทรศัพท์

| หมายเลขคำขอ                                        |                                                                     |                                   |                 |
|----------------------------------------------------|---------------------------------------------------------------------|-----------------------------------|-----------------|
| สถานที่รับคำขอ                                     | สำนักงานประมงพื้นที่กรุงเทพมหานคร 🔹                                 | จังหวัด<br>วันที่รับค่าขอ         | กรุงเทพมหานคร 🔹 |
| ข้อมูลผู้ทำการปร<br>ประเภทผู้ทำการประมง            | <ul> <li>ะมง</li> <li>๑ บุคคลธรรมดา</li> <li>๑ บิติบุคคล</li> </ul> |                                   |                 |
| เลขประจำตัวประชาชน<br>เลขรหัสประจำบ้าน             |                                                                     |                                   |                 |
| คำนำหน้าชื่อ<br>ชื่อ                               | าย                                                                  | . วันเกิด<br>อายุ                 | 25              |
| น เมลกุล<br>เลขที่บ้าน<br>หมู่<br>ชื่อหม่บ้าน/ชมชน |                                                                     | โทรศัพท์มือถือ<br>LineID<br>อีบเอ |                 |
| ข้อย<br>ถนน<br>จังหวัด                             |                                                                     |                                   |                 |
| อำเภอ<br>ตำบอ/แขวง                                 | און מעזיע ד                                                         |                                   |                 |

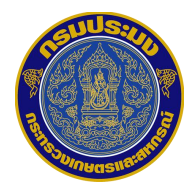

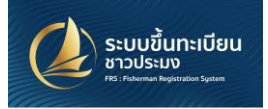

# กรณี ไม่สามารถอ่านข้อมูลจากบัตรประชาชน

ทำการแนบรูปด้วยตนเอง เช่น ถ่ายรูปจากกล้องโทรศัพท์เพื่ออัพโหลด
 Scan บัตรประชาชนบันทึกลงในคอมพิวเตอร์

| หมายเลขคำขอ                             | ทะเบียนผู้ทำ                        | การประมง                 |                               |  |
|-----------------------------------------|-------------------------------------|--------------------------|-------------------------------|--|
| สถานที่รับคำขอ                          | สำนักงานประมงพื้นที่กรุงเทพมหานคร 🔹 | จังหวัด<br>วันที่รับคำขอ | กรุงเทพมหานคร ▼<br>15/10/2561 |  |
| ข้อมูลผู้ทำการปร<br>ประเภทผู้ทำการประมง | ะมง<br>๏ บุคลลธรรมดา<br>ๅ บิตีบุคคล |                          |                               |  |
| เลขประจำดัวประชาชน<br>เลขรหัสประจำบ้าน  |                                     |                          |                               |  |

เมื่อทำการแนบรูปเรียบร้อยแล้ว ทำการกรอกข้อมูลตามคำอธิบายในภาพ

โดยที่ - ช่องสีฟ้า จำเป็นต้องกรอกข้อมูล

- ช่องสีขาว กรอกข้อมูลได้ (ถ้ามีข้อมูลนั้น)

12

|                     | ใหม่                                                                                                    |      |
|---------------------|----------------------------------------------------------------------------------------------------|------|
|                     | าษทัก ชณลัก                                                                                                    |      |
| ระบบขึ้นกะเนียน     |                                                                                                    |      |
| ชาวประมง            | อันอินสาร้อง ยกเล็ก ร่างสำหอ ศายอ พิจารณาโดยประมงจังหวัด อยู่ระหว่างการพิจารณา อนุญาต                           | । (त |
|                     |                                                                                                    |      |
|                     | 🕒 ใบบันทึกแจ้งผลการตรวจ 🖨 ทีมพรีบรับคำขอ                                                                        |      |
| ชาวประมง            |                                                                                                    |      |
| ขึ้นทะเบียนผู้ทำการ | ทะเบียนข่าวประมง                                                                                                |      |
| งคำขอ               | หมายเลขคำขอ                                                                                                    |      |
| ขอ                  | (101)                                                                                                    |      |
| กรณาโดยประมงจัง     |                                                                                                    |      |
| ารณาโดยส่วนกลาง     |                                                                                                    |      |
| มัติ                | สถานที่รับคำร้อง สำนักงานประมงที่แท้กรุงเทพมหานคร 🔹 จึงหรืด กรุงเทพมหานคร 💌                                     |      |
| วประมง              | วันที่รับศาร้อง 09/10/2561 🛗                                                                                    |      |
| าวประมง             |                                                                                                    |      |
|                     | ข้อมูลชาวประมง                                                                                                  |      |
|                     | denowithandenu 🖉                                                                                                |      |
|                     | 🕒 ไม่มีการสาราชาติ 🦉 ได้หลังราชาว                                                                               |      |
|                     | เลขประจำดัวประชาชน                                                                                              |      |
|                     |                                                                                                    |      |
|                     | เลขรางสัประจำนาน                                                                                                |      |
|                     | ต่าปาหบ้าซื้อ                                                                                                   |      |
|                     | 100 mm 100 mm 100 mm 100 mm 100 mm 100 mm 100 mm 100 mm 100 mm 100 mm 100 mm 100 mm 100 mm 100 mm 100 mm 100 mm |      |
|                     | มามสกล โมเรล้พท์                                                                                                |      |
|                     | เลชที่บ้าน                                                                                                    |      |
|                     | ui Line Line                                                                                                    |      |
|                     | ชื่อหมู่บ้าน/ชุมชน อีเมล                                                                                        |      |
|                     | aga and a second and a second and a second and a second and a second and a second and a second and a second and |      |
|                     | กมน 🚺 🚺 ช่องสีแดงควรกรอกข้อมูล                                                                                  |      |
|                     | จังหวัด                                                                                                    |      |
|                     | อ่าเภอ/เซค 🦷 🗸 🖌 🖌                                                                                              |      |
|                     | <sup>ຢ່ານສ/ພະນ</sup>                                                                                            |      |
|                     | รนัสโปรษณีย์                                                                                                    |      |

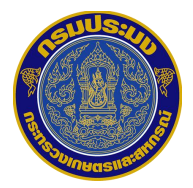

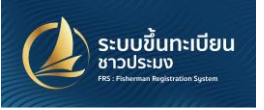

# การยื่นคำขอขึ้นทะเบียนชาวประมง (ต่อ)

## แถบ พื้นที่ทำการประมง

คลิกที่ ปุ่มเพิ่มรายการ เพื่อเลือกพื้นที่ทำการประมง

| พื้นที่ทำการประมง เครื่องมือทำการประมง | เอกสารแนบ |                                                                                       |               |             |         |  |
|----------------------------------------|-----------|---------------------------------------------------------------------------------------|---------------|-------------|---------|--|
| พื้นที่ทำการประมงทะเล                  |           | พื้นที่ทำการ                                                                          | ประมงน้ำจืด   |             |         |  |
| จังหวัด                                |           | พื้นที่ทำก <sup>-</sup>                                                               | ารประมงน้ำจืด | ชื่อสถานที่ | จังหวัด |  |
| <u>เพมรายการ</u>                       |           | แม่น้ำ<br>ลำคลอง<br>ห้วย<br>คลองชลปร<br>อ่างเก็บน้ำ<br>เชื่อน<br>หนอง<br>บึง<br>อื่นๆ | ระทาน         |             |         |  |

### แถบ เครื่องมือทำการประมง

คลิกที่ปุ่ม เพิ่มรายการ เพื่อเลือก เครื่องมือทำการประมง จะแสดงรายการดังรูป

| พื้นที่ทำการประมง เครื่องมือทำการประมง เอกสารแนบ |                            |
|--------------------------------------------------|----------------------------|
| เครื่องมือทำการประมงทะเล                         | เครื่องมือทำการประมงน้ำจืด |
| เครื่องมือทำการประมงทะเล                         | เครื่องมือทำการประมงน้ำจืด |
| เพิ่มรายการ                                      | ▼ 📾                        |
|                                                  | สวิงตักปลา                 |
|                                                  | ดะแกรง                     |
|                                                  |                            |
|                                                  |                            |
|                                                  | ป็นยิงปลา                  |
|                                                  | ป็นฉมวกดำยิงปลา            |
|                                                  | คันหาอื่น ๆ                |

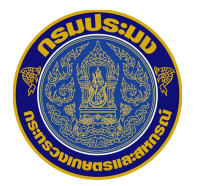

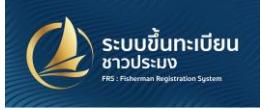

#### แถบ เอกสารแนบ

- กรณี นิติบุคคล ต้องแนบสำเนารับรองการจดทะเบียนนิติบุคคล

| 📄 เลือก 🔮 บันทึกเป็น 💌 ล้าง  |
|------------------------------|
|                              |
| 📄 เลือก 💽 บันทึกเป็น 💌 ล้าง  |
| 📄 เลือก  🔮 บันทึกเป็น 💽 ล้าง |
|                              |

- กรณี ใช้เรือทำการประมง สามารถแนบสำเนาทะเบียนเรือหรือสำเนาใบอนุญาตใช้เรือ ใน
   ช่องสีแดง หรือหนังสือรับรองทำการประมง ในช่องสีม่วง อย่างใดอย่างหนึ่ง
- กรณี ไม่ใช้เรือทำการประมง ต้องแนบหนังสือรับรองทำการประมง ในช่องสีม่วง

| พื้นที่ทำการประมง เครื่องมือทำการประมง                                                                                    | เอกสารแนบ                                 |         |                     |  |
|----------------------------------------------------------------------------------------------------|-------------------------------------------|---------|---------------------|--|
| ส่าเนาใบทะเบียนเรือไทยและส่าเนาใบอนุญาต1<br>ประกอบการทำการประมง                                                           | ช้เรือ กรณีที่ใช้เรือกล                   | 📄 เลือก | 逢 บันทึกเป็น 🗼 ล้าง |  |
| หนังสือรับรองจากผู้ใหญ่บ้าน กำนัน องค์กรชุม<br>สมาคมประมง สภาองค์กรชุมชน ที่จดแจ้งตาม<br>เป็นผู้ประกอบอาชีพทำการประมงจริง | ชนประมงท้องถิ่น<br>ะเบียบที่เกี่ยวข้องว่า | 📄 เลือก | 逢 บันทึกเป็น 💌 ล้าง |  |

 กรณีเอกสารแนบไม่ครบ เจ้าหน้าที่สามารถพิมพ์บันทึกการตรวจสอบเพื่อ ให้ผู้ยื่นคำขอ นำเอกสารมายื่นให้ครบภายใน 15 วัน

| บันทึก ยกเล็ก |                                                                   |           |
|---------------|-------------------------------------------------------------------|-----------|
| ยืนยัน ยกเลิก | ร่างคำขอ คำขอ พิจารณาโดยประมงจังหวัด อยู่ระหว่างการพิจารณา อนุญาต | เสร็จสิ้น |
|               | 🕒 ใบบันทึกแจ้งผลการตรวจ<br>สอบ                                    |           |
|               | ทะเบียนผู้ทำการประมง                                              |           |

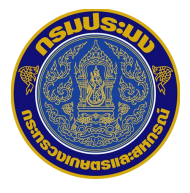

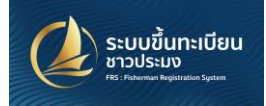

 กรณีเมื่อแนบเอกสารครบถ้วน และเจ้าหน้าที่ประมงอำเภอตรวจสอบคำขอเรียบร้อยแล้ว ให้ ทำการคลิก "บันทึก" จากนั้นคลิก "ยืนยัน" จากนั้น สถานะจะเปลี่ยนเป็น "คำขอ" และ สามารถพิมพ์เอกสารหลักฐานได้ จากนั้นส่งให้ประมงจังหวัดพิจารณา

| ค่ายะ | / נ | 10306  | 0100001 |          |                                         |             |                   |                                         |                       |        |      |         |
|-------|-----|--------|---------|----------|-----------------------------------------|-------------|-------------------|-----------------------------------------|-----------------------|--------|------|---------|
| แก้ไ  | บ   |        |         |          | _                                       |             |                   |                                         |                       |        | i=   | Ø       |
| ยืนยั | 4   | ยกเลิก |         | ร่างคำขอ | ค่า                                     | ขอ          | พิจารณาโดยประมง   | าจังหวัด                                | อยู่ระหว่างการพิจารณา | อนุญาต | ្រារ | ร็จสิ้น |
|       |     |        |         |          | /////////////////////////////////////// | 111111      |                   | /////////////////////////////////////// |                       |        |      |         |
|       |     |        |         |          | ₽                                       | ໃນນັ<br>ສວນ | นทึกแจ้งผลการตรวจ | ₽                                       | พิมพ์ใบรับคำขอ        |        |      |         |
|       |     |        |         |          |                                         |             |                   | Ð                                       | พิมพ์แบบค่าขอ         |        |      |         |
|       |     |        |         |          |                                         |             |                   |                                         |                       |        |      |         |

ตัวอย่างเอกสารใบรับคำขอขึ้นทะเบียนชาวประมง

เมื่อเจ้าหน้าที่ตรวจสอบเอกสารและข้อมูลครบถ้วนแล้ว ให้พิมพ์ "ใบรับคำขอ"
 เพื่อเป็นหลักฐานแก่ชาวประมง

| (สำหรับเจ้าหน้าที่)                                     | (สำหรับผู <sup>้</sup> รับคำขอ)                         |
|---------------------------------------------------------|---------------------------------------------------------|
| ใบรับคำขอขึ้นทะเบียนผู้ทำการประมง                       | ใบรับคำขอขึ้นทะเบียนผู้ทำการประมง                       |
| เลขที่เอกสาร 161103000030                               | เลขที่เอกสาร 161103000030                               |
| วันที่รับคำขอ 7/10/2561                                 | วันที่รับคำขอ 7/10/2561                                 |
| สถานที่รับคำขอ สำนักงานประมงอำเภอเขาพนม                 | สถานที่รับคำขอ สำนักงานประมงอำเภอเขาพนม                 |
| ชื่อผู้ยื่นคำขอนาย ฟหกด ฟหกด                            | ชื่อผู้อื่นคำขอ_นาย ฟหกด ฟหกด                           |
| เลขประจำดัวประชาชน 5734753264429                        | เลขประจำตัวประชาชน 5734753264429                        |
| เบอร์ดิดด่อผู้ขึ้นคำขอ 0123456789                       | เบอร์ติดด่อมู้ขึ้นทำขอ 0123456789                       |
| พื้นที่ทำการประมง จังหวัด กระบื                         | พื้นที่ทำการประมง จังหวัด กระบี                         |
| เครื่องมือทำการประมง<br>อวนล้อมจับปลากะดัก, อวนล้อมซั้ง | เครื่องมือทำการประมง<br>อวนล้อมจับปลากะดัก, อวนล้อมซั้ง |
|                                                         |                                                         |
| ลขอ                                                     | ลงขอเงาหนาทผูรบคาขอ<br>( )                              |
| ด้าแหน่ง                                                | ด้านหน่ง                                                |
|                                                         |                                                         |
|                                                         |                                                         |

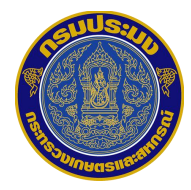

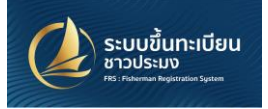

# กรณีของ ผู้ที่มีใบอนุญาตประมงพาณิชย์และประมงพื้นบ้าน 174

# ในระบบ E-license

- ให้ทำการ เลือกไปที่ แถบเมนู กรณีมีใบอนุญาตทำการประมง ตาม ช่องสีแดง

|                             | ใหม่                                                                       |                         |
|-----------------------------|----------------------------------------------------------------------------|-------------------------|
|                             | <u>ນັນນັກ</u> ມາເລັກ                                                       |                         |
| ระบบขึ้นทะเบียน<br>ชาวประมง | ยืนอันเป็นสำขอ                                                             | ร่างคำขอ คำขอ เสร็จสิ้น |
|                             |                                                                            |                         |
|                             | าะหมู่สือของไป ความ ความ ความ ความ ความ ความ ความ ความ                     |                         |
| กรณีไม่มีใบอนุญาตทำการประมง | ทะเบยนผูท เก เรษระมง                                                       |                         |
| เขียนคำขอ                   | กรณีบีในอนกาตทำการประบง                                                    |                         |
| รายการร่างคำขอ              |                                                                            |                         |
| รายการคำขอ                  |                                                                            |                         |
| รายการพิจารณาโดยประมงจัง    |                                                                            |                         |
| รายการพิจารณาโดยส่วนกลาง    | สถานที่รับคำขอ สำนักงานประมงพื้นที่กรุงเทพมหานคร \ชู้จังหวัด กรุงเทพมหานคร |                         |
| รายการอนุมัติ               | วันที่รับคำขอ 10/15/2561 🗂                                                 |                         |
| รายการยกเลิก                |                                                                            |                         |
| กรณีมีใบอนุญาตทำการประมง    | ใบอนุญาตทำการประมง                                                         |                         |
| เขียนคำขอ                   |                                                                            |                         |
| รายการร่างคำขอ              |                                                                            |                         |
| รายการคำขอ                  | ขอมูลผูทาการประมง                                                          |                         |
| รายการยกเล็ก                | ประเภทหลู้ทำการประมง 💿 บุคคลธรรมดา                                         |                         |

ทำการ อ่านข้อมูลบัตรประชาชนหรือกรอกข้อมูลและแนบรูปด้วยตนเอง ตามวิธีการทางด้านบน

| เลขประจำดัวประชาชน<br>เลขรนัสประจำบ้าน | ]           |         |  |
|----------------------------------------|-------------|---------|--|
| คำนำหน้าชื่อ                           | <br>วันเกิด | <b></b> |  |
| ชื่อ                                   | อายุ        | 0       |  |
| นามสกุล                                | โทรศัพท์    |         |  |
| เลขที่บ้าน                             | มือถือ      |         |  |
| หมู่                                   | LinelD      |         |  |
| ชื่อหมู่บ้าน/ชุมชน                     | อีเมล       |         |  |
| ชอย                                    |             |         |  |
| ถนน                                    |             |         |  |
| จังหวัด                                |             |         |  |
| อำเภอ                                  |             |         |  |
| ตำบล/แขวง                              |             |         |  |
| รหัสไปรษณีย์                           |             |         |  |

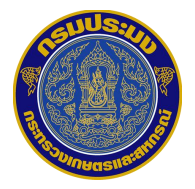

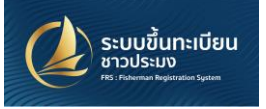

จากนั้น เลือกใบอนุญาตทำการประมงในระบบ E-license ตาม โดยปฏิบัติตามขั้นตอน ตาม รูปภาพ

| ข้อมูลใบอนุญาตใหม่                         |                                                             | ×                |
|--------------------------------------------|-------------------------------------------------------------|------------------|
| กรุณาใส่หมายเลขใบอนุญา 2                   |                                                             |                  |
| Fishing License No. 6122                   | Noenn wân 111 1 21 2000                                     | ร้างคาขอ โสร้าสน |
| กรณีมีใบอนุญาตทำการประมง                   |                                                             |                  |
| สถานที่รับคำขอ สำนักงานประมงพื้นที่กรุงเทร | พมหานคร จังหวัด กรุงเทพมหานคร<br>วันที่รับคำขอ 10/15/2561 🛍 |                  |
| ใบอนุญาตทำการประมง                         | 1 ครวจสอบใบอนุญาตา                                          |                  |

ทำการเลือก ใบอนุญาตทำการประมง ที่ได้เลือกไว้

| ยืนยันเป็นคำขอ | ยกเลิก              |                                                   |                                      |                         | ร่างคำขอ คำขอ เสร็จสิ้น |
|----------------|---------------------|---------------------------------------------------|--------------------------------------|-------------------------|-------------------------|
|                |                     |                                                   |                                      |                         |                         |
|                |                     | ทะเบียนผู้                                        | jัทำการประม <b>ง</b>                 |                         |                         |
|                | กรณีมีใบอนุญาตเ     | ทำการประมง                                        |                                      |                         |                         |
|                | สถานที่รับคำขอ      | ส่านักงานประมงอำเภอทับปุด                         | จังหวัด<br>วันที่รับค่าขอ            | พังงา<br>10/15/2561 ี่∰ |                         |
|                | ใบอนุญาดทำการประมง  | 612203010013                                      | <ul> <li>ตรวจสอบใบอนุญาตา</li> </ul> |                         |                         |
|                | ข้อมูลผู้ทำการป     | ระมง                                              |                                      |                         |                         |
|                | ประเภทผู้ทำการประมง | <ul> <li>บุคคลธรรมดา</li> <li>บิดิบุคล</li> </ul> |                                      |                         |                         |

จากนั้น กดปุ่ม "ยืนยันเป็นคำขอ" ในช่องสีแดงทางซ้าย เพื่อ เปลี่ยนสถานะเป็นคำขอ ต่อไป

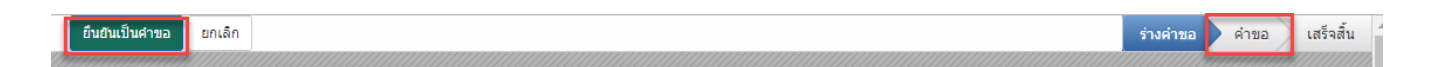

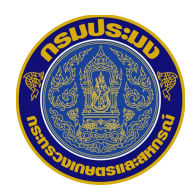

รายการอนุมัติ รายการยกเลิก

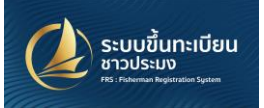

### ส่วนของเจ้าหน้าที่ประมงจังหวัด

เจ้าหน้าที่ประมงจังหวัด สามารถตรวจสอบข้อมูลและหลักฐานเอกสาร โดยไปที่ "รายการพิจารณาโดยประมงจังหวัด" ในช่องสีแดง โดยจะแสดงรายการที่รอการพิจารณา

| ชิ้นทะเบียนผู้ทำการประบง ทะเร     | บียนชาวประมง ข้อมูลส่วนกล | <b>ลาง ผู้ติดต่อ การสนทนา ตั้งค่า</b> |                    |                             | @ 🙊 🤟 Administrator 🗸  |
|-----------------------------------|---------------------------|---------------------------------------|--------------------|-----------------------------|------------------------|
|                                   | พิจารณาโดยประม            | งจังหวัด                              | Q                  |                             |                        |
|                                   |                           |                                       | 👅 ด้วกรอง 🗸        | ≡ Group By - 🖈 รายการโปรด - | 1-7 ของ 7 📰 🕼          |
| ระบบขึ้นทะเบียน<br>ชาวประมง       | 🔳 หมายเลขคำขอ             | ชื่อ                                  | ประเภทผู้ทำการประเ | มง วันที่รับคำขอ            | สถานะ                  |
| PB3: Enherman Registration System | 1030610100003             | นาย กรุณา อารี                        | บุคคลธรรมดา        | 11/10/2561                  | พิจารณาโดยประมงจังหวัด |
|                                   | 1030610100004             | นาย ศิลปชัย หล่อไพบูลย์               | บุคคลธรรมดา        | 11/10/2561                  | พิจารณาโดยประมงจังหวัด |
|                                   | 1030610100007             | นางสาว พุทธินันทน์ พัฒนกิตติเวทย์     | บุคคลธรรมดา        | 12/10/2561                  | พิจารณาโดยประมงจังหวัด |
| ขึ้นทะเบียนชาวประมง               | 2203610100001             | นางสาว วราภรณ์ สุธาธรรม               | บุคคลธรรมดา        | 12/10/2561                  | พิจารณาโดยประมงจังหวัด |
| เขียนคำขอ                         | 1030610100011             | นาย กกกกกก ด้ะะะ                      | บุคคลธรรมดา        | 15/10/2561                  | พิจารณาโดยประมงจังหวัด |
| รายการร่างคำขอ                    | 8012610100001             | นาย เอกมัย มาลา                       | บุคคลธรรมดา        | 15/10/2561                  | พิจารณาโดยประมงจังหวัด |
| รายการค่าขอ                       | 8012610100002             | นาย สราวุธ ศรีทองฉิม                  | บุคคลธรรมดา        | 15/10/2561                  | พิจารณาโดยประมงจังหวัด |
| รายการพิจารณาโดยประมงจัง          |                           |                                       |                    |                             |                        |
| รายการพิจารณาโดยส่วนกลาง          |                           |                                       |                    |                             |                        |

ในส่วนของการตรวจสอบและพิจารณาเอกสาร

| พิจารณา | าโดยปร | <sup>เ</sup> มงจังหวัด 1030610100001 |                            |        |        |       |
|---------|--------|--------------------------------------|----------------------------|--------|--------|-------|
| แก้ไข   |        |                                      |                            |        | ≔      | Ø     |
| ยืนยัน  | ยกเล็ก | ร่างค่าขอ ค่าขอ พิจารณาโดยประมงจังา  | หวัด อยู่ระหว่างการพิจารณา | อนุญาต | ่ เสร็ | จสิ้น |
|         |        |                                      |                            |        |        |       |
|         |        | 🔒 ใบบันทึกแจ้งผลการตรวจ<br>สอบ       | 🔒 พิมพ์ใบรับค่าขอ          |        |        |       |
|         |        |                                      | 🔒 พิมพ์แบบคำขอ             |        |        |       |
|         |        |                                      |                            |        |        |       |
|         |        | ทะเบียนชาวประมง                      |                            |        |        |       |

คลิก "แก้ไข" เพื่อทำการลงความคิดเห็นของเจ้าหน้าที่

| พิจารณาโดยประมงจังหวัด / 1030610100001 |  |
|----------------------------------------|--|
| แก้ไข                                  |  |

• จากนั้นไปที่แถบ ความเห็นเจ้าหน้าที่ ด้านล่าง เพื่อลงความเห็นในระบบ

| ความเห็นประมงจัง | <sup>มหวัด</sup> ให้ควา | ามเห็นประกอบการพิจารณา |  |
|------------------|-------------------------|------------------------|--|
|                  |                         |                        |  |

เมื่อทำการตรวจสอบหรือให้ความเห็นเรียบร้อย คลิกที่ปุ่ม "ยืนยัน" เพื่อส่งเรื่องให้กับส่วนกลาง

พิจารณาต่อไป

| พิจารณาโดยประมงจังหวัด / 1030610100001 |               |                        |                                           |        |            |   |
|----------------------------------------|---------------|------------------------|-------------------------------------------|--------|------------|---|
| บันทึก ยกเล็ก                          |               |                        |                                           |        | i= (       | 8 |
| ยืนยัน ยกเล็ก                          | ร่างคำขอ คำขอ | พิจารณาโดยประมงจังหวัด | <ul> <li>อยู่ระหว่างการพิจารณา</li> </ul> | อนุญาต | > เสร็จส้ำ |   |

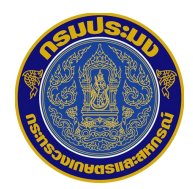

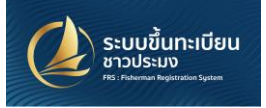

## ส่วนของเจ้าหน้าที่ส่วนกลางและ ผอ.กบม.

เจ้าหน้าส่วนกลาง ตรวจสอบข้อมูลและเอกสารแนบ โดยไปที่

"รายการพิจารณาโดยส่วนกลาง" ในช่องสีแดง โดยจะแสดงรายการที่รอการพิจารณา

|                                  | พิจารณาโดยส่วนกลาง |                  |              | ٩             |              |               |                       |  |
|----------------------------------|--------------------|------------------|--------------|---------------|--------------|---------------|-----------------------|--|
|                                  |                    |                  |              | 🕇 ตัวกรอง 👻 🗏 | ≡ Group By 🕶 | รายการโปรด 👻  | 1-1 vas 1 📰 🗷         |  |
| ระบบขึ้นทะเบียน<br>ชาวประมง      | หมายเลขคำขอ        | ชื่อ             | ประเภทผู้ทำก | าารประมง      |              | วันที่รับคำขอ | สถานะ                 |  |
| Pag ( Paternan Report don System | 1030610100011      | นาย กกกกกก ดัะะะ | บุคคลธรรมดา  |               | 15/10/2      | 2561          | อยู่ระหว่างการพิจารณา |  |
|                                  |                    |                  |              |               |              |               |                       |  |
| ขึ้นทะเบียนชาวประมง              |                    |                  |              |               |              |               |                       |  |
| เขียนคำขอ                        |                    |                  |              |               |              |               |                       |  |
| รายการร่างคำขอ                   |                    |                  |              |               |              |               |                       |  |
| รายการคำขอ                       |                    |                  |              |               |              |               |                       |  |
| รายการพิจารณาโดยประมงจัง         |                    |                  |              |               |              |               |                       |  |
| รายการพิจารณาโดยส่วนกลาง         |                    |                  |              |               |              |               |                       |  |
| รายการอนุมัติ                    |                    |                  |              |               |              |               |                       |  |
| รายการยกเลิก                     |                    |                  |              |               |              |               |                       |  |
|                                  |                    |                  |              |               |              |               |                       |  |

 กรณี อนุมัติการขึ้นทะเบียน เมื่อเรียบร้อยกดปุ่ม " ยืนยัน" จากนั้น เพื่อให้ ผอ.กบม.หรือผู้ ที่ได้รับมอบหมายพิจารณา

| ขึ้นทะเบียนชาวประมง ข้อมูลส่วน                                                             | กลาง ผู้ติดต่อ การสน | ทบา                                                                                                   |                       |                                | (                                | D 🔍 1 | 👤 เจ้าหน้าที่ส่วนกลาง |
|--------------------------------------------------------------------------------------------|----------------------|----------------------------------------------------------------------------------------------------|-----------------------|--------------------------------|----------------------------------|-------|-----------------------|
|                                                                                            | พิจารณาโดยส่วเ       | <mark>แกลาง</mark> / 8103610100001                                                                    |                       |                                |                                  |       |                       |
|                                                                                            | บันทึก ยกเล็ก        |                                                                                                    |                       |                                |                                  | 17    | 2 < > 🔳 🖉             |
| ระบบขึ้นทะเบียน<br>ชาวประมง                                                                | ยืนยัน ยกเล็ก        |                                                                                                    | ร่างคำขอ              | คำขอ พิจารณาโดยม               | ประมงจังหวัด > อยู่ระหว่างการพิ: | จารณา | อนุญาด เสร็จสิ้น      |
|                                                                                            |                      |                                                                                                    |                       | ไบบันทึกแจ้งผลการเ<br>สอบ      | ดรวจ 🔒 พิมพ์ใบรับคำขอ            |       |                       |
| ขึ้นทะเบียนชาวประมง                                                                        |                      |                                                                                                    |                       |                                | 🔒 พิมพ์แบบคำขอ                   |       |                       |
| ร่างผ่าขอขึ้นทะเบียนผู้ทำการ<br>รายการร่างผ่าขอ<br>รายการต่าขอ<br>รายการพิจารณาโดยประมงจัง |                      | หมายเลขคำขอ                                                                                           | ทะเบียนชาว            | ประมง                          |                                  |       |                       |
| รายการพิจารณาโดยส่วนกลาง<br>รายการอนมัติ                                                   |                      | 8103610100001                                                                                         |                       |                                |                                  |       |                       |
| <b>ทะเบียนชาวประมง</b><br>ทะเบียนชาวประมง                                                  |                      | สถานที่รับคำร้อง ตำนักงานประมงอำเภอเ<br>Request Person ประมงอำเภอ<br>เจ้าหน้าที่ผู้รับคำพอ ประมงอำเภอ | กาะลันดา <del>เ</del> | จังหวัด ก<br>วันที่รับคำร้อง 0 | าระบี<br>19/10/2561              |       |                       |
|                                                                                            |                      | ข้อมูลชาวประมง                                                                                        |                       |                                |                                  |       |                       |

เมื่อผอ.กบม.หรือผู้ที่ได้รับมอบหมายพิจารณา

- กรณี อนุมัติ กดปุ่ม "อนุญาต" เป็นเสร็จสิ้นกระบวนการขอขึ้นทะเบียนชาวประมง
- กรณี ไม่อนุมัติ จัดทำหนังสือแจ้งคำสั่งไม่อนุญาต

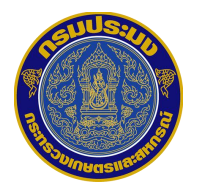

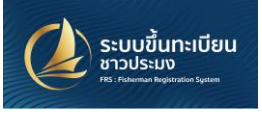